# Secure Information Sharing\* A Final Report submitted to Network Information and Space Security Center (NISSC) for Spring 2004 Sponsored Project

Ganesh Godavari, and Edward Chow Department of Computer Science, University of Colorado, 1420 Austin Bluffs Parkway Colorado Springs, Colorado 80917 USA gkgodava@cs.uccs.edu, chow@cs.uccs.edu

### 1 Appendix

### 1.1 Installation

Currently SIS 0.1 has been tested on x86 linux. It currently uses OpenSSL 0.9.7d for cryptographic functions, Apache 1.3.31 for web services, and ModSSL 2.8.18-1.3.31 for providing SSL/TLS support in Apache. The following instructions install SIS 0.1 as well as OpenSSL 0.9.7d, Apache 1.3.31, and ModSSL 2.8.18-1.3.31.

- 1. download the source code of SIS 0.1 from http://blanca.uccs.edu/ infoshare/sis-0.2.tar.gz
- 2. download the distributions of Apache, mod\_ssl and OpenSSL
  \$ wget http://www.axint.net/apache/httpd/apache\_1.3.31.tar.gz
  \$ wget http://www.modssl.org/source/mod\_ssl-2.8.18-1.3.31.tar.gz
  \$ wget ftp://ftp.openssl.org/source/openssl-0.9.7d.tar.gz
  \$ wget http://blanca.uccs.edu/ infofuse/src/sis-0.2.tar.gz

if you donot have openldap download openldap rpm's from \$ lynx ftp://fubphpc.tu-graz.ac.at/pub/redhat/9/RedHat/RPMS/openldap-devel-2.0.27-8.rpm \$ lynx ftp://fubphpc.tu-graz.ac.at/pub/redhat/9/RedHat/RPMS/openldap-servers-2.0.27-8.rpm \$ lynx ftp://fubphpc.tu-graz.ac.at/pub/redhat/9/RedHat/RPMS/openldap-2.0.27-8.rpm \$ lynx ftp://fubphpc.tu-graz.ac.at/pub/redhat/9/RedHat/RPMS/openldap-clients-2.0.27-8.rpm

install rpm's using \$ rpm -Uvh openIdap\*.rpm

3. extract the distributions of Apache, mod\_ssl and OpenSSL \$ tar -xvzf apache\_1.3.31.tar.gz

<sup>\*</sup> Draft Report 0.1

\$ tar -xvzf mod\_ssl-2.8.18-1.3.31.tar.gz \$ tar -xvzf openssl-0.9.7d.tar.gz

- 4. Build OpenSSL
  \$ cd openssl-0.9.7d
  \$ ./config
  \$ make
  \$ cd ..
- 5. extract SIS module into apache
  \$ tar -xvzf sis-0.2.tar.gz
  \$ mv sis-0.2 apache\_1.3.31/src/modules/
  \$ cd ..
- 6. Build and install the SSL and SIS aware Apache \$ cd mod\_ssl-2.8.18-1.3.31
  \$./configure

  -with-apache=../apache\_1.3.31
  -with-ssl=../openssl-0.9.7d
  -prefix=/usr/local/apache
  -activate-module=src/modules/sis-0.2/mod\_sisauth\_ldap.c
  \$ cd ..
  \$ cd apache\_1.3.31
  \$ make
  \$ make
  \$ make certificate
  \$ make install

Now SIS 0.2 module has been created and added to apache. You need to have a section like below in the httpd.conf file:

<Directory "/usr/local/apache/htdocs/foo"> Options Indexes FollowSymLinks AllowOverride All LDAP\_Port 389 AuthLDAPAuthoritative on Bind\_Pass "secret" UID\_Attr cn CACertificateFile /home/gkgodava/rbac/3281/openssl-0.9.7c/3281/openssl-ac-supp/ca-bundle.crt SISrequire "sis:1.Role:1.=Manager,sis:1.Group:1.=Info Share,sis:1.OU:1.=UCCS," </Directory>

where

- *AuthLDAPAuthoritative* Setting this directive to 'no' (by default it is 'yes') allows for both RBAC authorization to be performed using AC's
- LDAP\_Port The port on LDAP server. The default and standard port number for LDAP is 389.
- *Bind\_Pass* The bind password (in plain text).

- *UID\_Attr* The attribute to use in LDAP search. The default LDAP attribute is 'cn'.
- CACertificateFile The path for the Attribute Authrority certificate.
- *SISrequire* ACL role specification (see section 4.2 for further details).

DO NOT forget to edit the above section and make sure to change the LDAP\_Server to your Ldap server, Base\_DN and other required attribute as well.

## 2 Administration Tool

Administration tool is used to simplify the process of creating, managing PKC and AC certificates. it uses OpenSSL 0.9.7d for generation of certificates

- 1. download the source code of Admin tool from http://blanca.uccs.edu/infoshare/sis-admin-0.1.tar.gz
- 2. extract SIS Admin tool\$ tar -xvzf sis-admin-0.1.tar.gz\$ Make
- 3. create CA certificate using the command (make sure to back up the cacert.pem and cakey.pem) \$ sh admin.sh ca
- 4. create User certificates using the command
  \$ sh admin.sh pkc <username>
  certificates and key are created with the username e.g. <username>-cert.pem (certificate); <username>-key (key).
  also browser<username>.p12 will be created this can be used for storing the certificate in the web browser of the user.
- 5. create attribute certificates using the command
   \$ sh admin.sh ac <issuer-certificate><Rbac-policy-file><outputfilename>
   creates both 'User Role specification' and 'Delegated Role Specification' AC depending on the issuer.

# 3 Ldap Server

Ldap server is used to store PKC and AC certificates generated using the Administration tool. OpenLdap server cannot store attribute certificates. Follow the below instructions on how to store attribute certificates in OpenLdap server.

- 1. download the patch for open-ldap-2.0.27 from http://blanca.uccs.edu/infoshare/patchfileldap
- 2. apply the patch to add attribute certificate schema \$ patch -p0 <patchfileldap

- 4. start ldap server service ldap start
- 5. add an entry to the ldap server sample ldif file can be downloaded from http://blanca.uccs.edu/ infoshare/sample.ldif

we are not able to hold the AC as an object in Ldap server. so make sure you can specify the whole path of the AC's location.

### 4 Demo

The demo below assumes that apache webserver and ldap server are running on the same machine.

1. Generate Certification Authority for PKI and AA

```
$ sh admin.sh ca
generating CA
Generating a 1024 bit RSA private key
.....++++++
.....++++++
writing new private key to 'private/cakey.pem'
Enter PEM pass phrase:
                                                 ->Enter some password - A
Verifying - Enter PEM pass phrase:
                                                    -->repeat the password - A
You are about to be asked to enter information that will be incorporated
into your certificate request.
What you are about to enter is what is called a Distinguished Name or a DN.
There are quite a few fields but you can leave some blank
For some fields there will be a default value,
If you enter '.', the field will be left blank.
Country Name (2 letter code) [US]:
State or Province Name (full name) [Colorado]:
Locality Name (eg, city) [Colorado Springs]:
Organization Name (eg, company) [University of Colorado at Colorado Springs]:
Organizational Unit Name (eg, section) [Info Share]:
Common Name (eg, YOUR name) [Ganesh k Godavari]: Admin Tool
Email Address [gkgodava@ncdcrx1.uccs.edu]:admintool@uccs.edu
```

Enter pass phrase for private/cakey.pem.enc:--->repeat the password - A writing RSA key Generating a 1024 bit RSA private key .....++++++ .....++++++ writing new private key to 'AAcakey.pem' Enter PEM pass phrase: -->Enter some password - B Verifying - Enter PEM pass phrase: —->repeat the password - B You are about to be asked to enter information that will be incorporated into your certificate request. What you are about to enter is what is called a Distinguished Name or a DN. There are quite a few fields but you can leave some blank For some fields there will be a default value, If you enter '.', the field will be left blank. Country Name (2 letter code) [US]: State or Province Name (full name) [Colorado]: Locality Name (eg, city) [Colorado Springs]: Organization Name (eg, company) [University of Colorado at Colorado Springs]: Organizational Unit Name (eg, section) [Info Share]: Common Name (eg, YOUR name) [Ganesh k Godavari]: Attribute Authority Email Address [gkgodava@ncdcrx1.uccs.edu]:aaAdmin@ncdcrx1.uccs.edu Enter pass phrase for AAcakey.pem.enc: ->repeat the password - B writing RSA key generating CA done make sure to backup the following files ./cacert.pem, private/cakey.pem, ./AAcacert.pem, and ./AAcakey.pem password are used to protect your files from unauthorized viewing of data. Passwords are generally forgotten over a period of time, so i am removing the passwords for private key files of both PKI's and AA's. 2. Generate pkc for user gkgodava, edwardchow, and apache \$ sh admin.sh pkc gkgodava genererating user PKI certificate Generating a 1024 bit RSA private key .....++++++

.....++++++

writing new private key to 'pkireq.pem'

You are about to be asked to enter information that will be incorporated into your certificate request. What you are about to enter is what is called a Distinguished Name or a DN. There are quite a few fields but you can leave some blank For some fields there will be a default value, If you enter '.', the field will be left blank.

Country Name (2 letter code) [US]:

State or Province Name (full name) [Colorado]:

Locality Name (eg, city) [Colorado Springs]:

Organization Name (eg, company) [University of Colorado at Colorado Springs]: dc=uccs,dc=edu—>should be the values specified in the suffix field of the ldap server - A

Organizational Unit Name (eg, section) [Info Share]:

Common Name (eg, YOUR name) [Ganesh k Godavari]:

Email Address [gkgodava@uccs.edu]: ---->should be username@<ldapservername> - A Getting request Private Key Generating certificate request Using configuration from openssl.cnf

Check that the request matches the signature

Signature ok

The Subject's Distinguished Name is as follows countryName :PRINTABLE:'US' stateOrProvinceName :PRINTABLE:'Colorado' localityName :PRINTABLE:'Colorado Springs' organizationName :PRINTABLE:'dc=uccs,edu' organizationalUnitName:PRINTABLE:'Info Share' commonName :PRINTABLE:'Ganesh k Godavari' emailAddress :IA5STRING:'gkgodava@uccs.edu' Certificate is to be certified until Jul 6 19:02:31 2005 GMT (365 days) Sign the certificate? [y/n]:y

Password C is used to encrypt files in pkcs#12 format. The files are avialable are stored in the directory '/usr/local/apache/bin/P12'. One can use secure or non-secure ftp to connect to the server and download the file. illustrated below is an example of storing certificates in Internet Explorer.

Repeat the above procedure for edwardchow and webserver. Can use the default value except for Common Name (cn) and email address for the the other users.

(a) Open Internet Explorer and choose Tools>Internet Options, then click the Content tab. IE's Content tab is displayed in the Internet Options dialog.

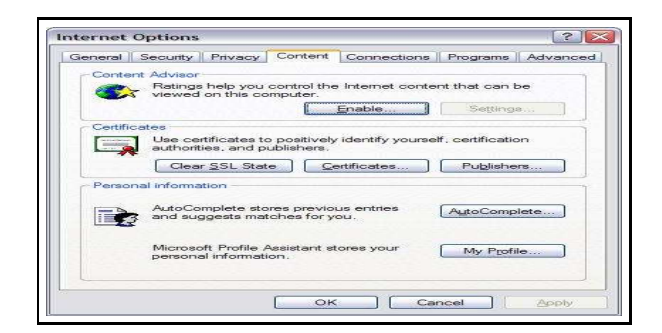

Figure 1: Content Tab

(b) Click the Certificates button. The Certificate Manager dialog opens with the "Personal" tab selected by default.

| ntended purpose:   | <all></all>                   |                     |                         | 1         |
|--------------------|-------------------------------|---------------------|-------------------------|-----------|
| Personal Other Per | ople 🛛 Intermediate Certifica | tion Authorities Tr | usted Root Certificatio | orl 4 1 1 |
| Issued To          | Issued By                     | Expiratio           | Friendly Name           | 11        |
|                    |                               |                     |                         |           |
|                    |                               |                     |                         |           |
|                    |                               |                     |                         |           |
|                    |                               |                     |                         |           |
|                    |                               |                     |                         |           |
|                    |                               |                     | C                       |           |
| Import             | xport]                        |                     | Advan                   | nced      |
| Import             | xport Remove )<br>purposes    |                     | ( <u>A</u> dvan         | nced      |
| Import E           | xport Remove )<br>purposes    |                     | <u>Advan</u><br>Vjew    | nced      |

Figure 2: Certificate Tab

(c) Click the Import button inside the Personal tab

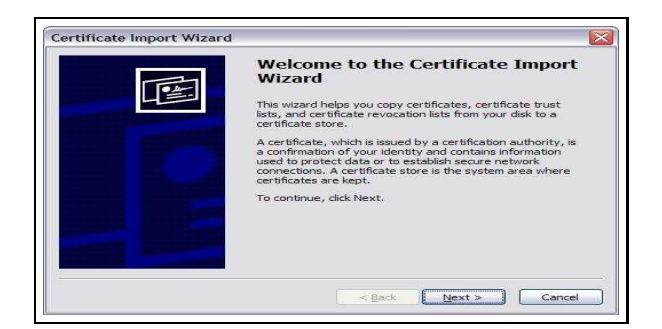

Figure 3: Import Prompt

(d) Click Next button, click on the Browse button and specify the file location. Make sure to set 'files of type' to 'Personal Information Exchange'

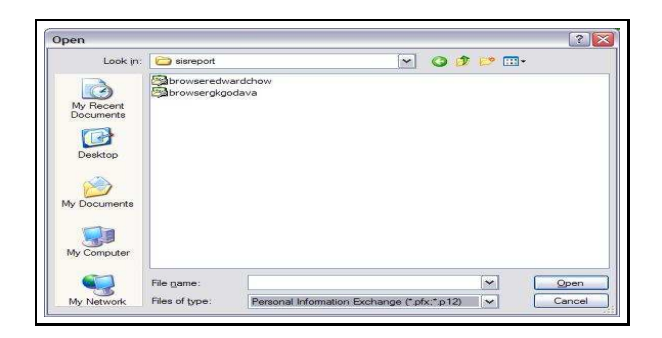

Figure 4: select the file to import

(e) Click Next button, enter 'password - C' in the 'Password:' textbox, and click Next button, set 'certificate store' to Personal

| for    |
|--------|
| for    |
|        |
|        |
|        |
|        |
|        |
|        |
|        |
|        |
|        |
|        |
|        |
| Cancel |
|        |

Figure 5: Certificate Store

- (f) Click Next button and press Finish button.
- Generate UserRoleSpecifcation Attribute Certificates
   Now let us create Attribute certificates for user edwardchow, and gkgodava with the roles Manager
   and Assist. Manager in the Group 'Info Share' of the organizational unit (OU) UCCS. Creating At tribute Certificate for user 'edwardchow'

\$ sh admin.sh ac AAcacert.pem attrfile.txt edwardchowUserRoleSpecification.pem
AC Version= 2,
AC serial 14
20040706201743ZValid not before:
20050706201743ZValid not after:
AC Issuer: /C=US/ST=Colorado/L=Colorado Springs/O=University of Colorado at Colorado Springs/OU=Info
Share/CN=Attribute Authorrity
AC Holder: /C=US/ST=Colorado/L=Colorado Springs/O=University of Colorado at Colorado Springs/OU=Info
Share/CN=Attribute Authorrity
Attributes present: 1
Attribute Number: 0
Attribute NIID: 650 , Name: Our example OID
First attribute field holds:
<?xml version="1.0" encoding="utf-8" standalone="yes"?>
<!-===== SIS rbac example ======>

<sis> <Role>Manager</Role > <Group>Info Share</Group > <OU>UCCS</OU > </sis>

Signature Algorithm: md5WithRSAEncryption 68:72:2d:9f:41:f7:7e:70:2e:2f:94:11:93:6f:10:06:74:af: 5a:f7:b2:90:a6:1c:ac:bf:2c:6a:13:08:db:99:c2:38:5b:3a: 81:0e:00:22:8a:ae:e3:41:47:0a:ea:89:ce:5c:22:04:0b:ca: 78:b3:bb:a3:67:d1:ea:69:65:0e:24:a2:79:c6:da:3f:f2:9a: ea:5e:bb:1c:1e:2b:2f:52:ef:38:ac:d5:b1:55:77:ee:94:99: 59:7d:4c:2b:bf:c1:5d:12:b1:d9:5c:b3:8f:1b:77:ab:5b:17: 2c:b4:11:1a:1b:c8:31:b4:94:e2:61:8a:0e:2c:6e:30:f5:63: cb:05

Creating Attribute Certificate for user 'gkgodava'

\$ sh admin.sh ac AAcacert.pem attrfile.txt gkgodavaUserRoleSpecification.pem AC Version= 2, AC serial 15 20040706202007ZValid not before: 20050706202007ZValid not after: AC Issuer: /C=US/ST=Colorado/L=Colorado Springs/O=University of Colorado at Colorado Springs/OU=Info Share/CN=Attribute Authorrity AC Holder: /C=US/ST=Colorado/L=Colorado Springs/O=University of Colorado at Colorado Springs/OU=Info Share/CN=Attribute Authorrity Attributes present: 1 Attribute Number: 0 Attribute NID: 650, Name: Our example OID First attribute field holds: <?xml version="1.0" encoding="utf-8" standalone="yes"?> <sis> <Role>Assist. Manager</Role> <Group>Info Share</Group> <OU>UCCS</OU> </sis>

Signature Algorithm: md5WithRSAEncryption 05:a5:5a:83:b5:c0:f2:1c:54:28:c4:b2:79:5b:76:61:62:c0: c3:5c:76:af:56:00:ef:77:48:b1:ce:22:02:f2:b7:dd:4f:d0: c2:e6:3e:dd:6a:14:d4:9a:5f:13:f9:33:db:e1:98:9a:c2:7c: 3d:bc:34:a0:b7:f3:bf:4d:14:99:bb:07:82:70:45:c8:30:a9: ef:7f:af:c2:98:02:e7:51:50:44:b9:c9:9d:c2:ff:8d:a7:46: 24:6a:c2:28:3c:ed:64:04:aa:57:67:dc:7e:1b:35:29:4d:ed: 0c:13:75:ca:6c:0d:13:0e:a9:5a:69:89:24:6a:9d:af:02:cb: f0:1b

### 4. Ldap Server

Now we need to add information to the ldap server for SIS based Access Control.

- (a) Download OpenLdap server configuration file
  \$ wget http://blanca.uccs.edu/ infoshare/demoSlapd.conf
  \$ mv demoSlapd.conf /etc/openldap/
  \$ mkdir /var/lib/ldap/UCCS1/
  \$ chown -R ldap /var/lib/ldap/UCCS1
  \$ service ldap restart
- (b) Adding user information to OpenLdap Server
   \$ wget http://blanca.uccs.edu/ infoshare/demoLdap.lidf
   \$ ldapadd -xv -D "cn=manager,dc=</hostname>,dc=edu" -W -f entries.ldif1 -h 127.0.0.1 for more information on ldap commands please refer to OpenLdap documentation
- (c) checking for successful storage of information
   Login to any Linux machine with Idap client running on it. type the following command \$
   Idapsearch -vLx -h </hostname>-b "ou=Info Share,o=University of Colorado at Colorado Springs"
   "(objectclass=\*)"
   vou must see information about Edward Chevy Canech Codevari displayed, new you have

you must see information about Edward Chow, Ganesh Godavari displayed. now you have succesfully stored information in your ldap server.

#### 5. Apache Server

We need to configure Apache webserver for SIS based Access Control.

- (a) Download Apache configuration file httpd.conf file
  \$ wget http://blanca.uccs.edu/ infoshare/demohttpd.conf
  \$ edit the configuration file and add in server name for 'machine name' in the demohttpd.conf file
  \$ mv demohttpd.conf /usr/local/apache/conf/httpd.conf
  \$ edit the configuration file and set 'SSLVerifyClient' to require, and 'SSLVerifyDepth' to 1
- (b) Configure Apache to use the certificates generated by admin tool \$ cp /usr/local/apache/bin/P12/cacert.pem /usr/local/apache/conf/ssl.crt/cacert.pem \$ cp /usr/local/apache/bin/P12/apache-key.pem /usr/local/apache/conf/ssl.key/server.key \$ cp /usr/local/apache/bin/P12/apache-cert.pem /usr/local/apache/conf/ssl.crt/server.crt
- (c) adding a test directory

\$ wget http://blanca.uccs.edu/ infoshare/demoDirectory.tar.gz \$ tar -xvzf demoDirectory.tar.gz \$ mv demoInfoShare /usr/local/apache/ \$ chmod -R 755 /usr/local/apache

#### (d) Start Apache webserver

\$ /usr/local/apache/bin/apachectl startssl startssl is equivalent to starting apachectl -k start -DSSL. One way to overcome using '-DSSL' parameter is by editing the httpd.conf to remove the <IfDefine>section so that SSL will always be available. 6. Demonstration

On your machine add the following information in your host file. DNS Queries will be resolved locally when added to the host file.

Note: linux: /etc/hosts and Windows: windows-install-path\system32\drivers\etc\hosts

128.198.61.19 sis-newjersey.csnet.uccs.edu sis-newjersey 128.198.61.17 sis-connecticut.csnet.uccs.edu sis-connecticut 128.198.61.15 sis-canada.csnet.uccs.edu sis-canada 128.198.61.13 sis-nissc.csnet.uccs.edu sis-nissc

Download the certificates from http://blanca.uccs.edu/~infoshare/src/export\\_certs\\_demo.zip

Install the certificates into your favorite local browser

Test by clicking on the links below

Test1 Objective: test if the user can retrieve files and post files. retrieve operations in HTTP represent read permission, while post operation in HTTP represents write permission Two users alphasis-nissc and beta-sis-nissc try to access information from sis-connecticut.csnet.uccs.edu, later has the write permissions and both have read permissions. alpha-sis-nissc access information from sisconnecticut.csnet.uccs.edu

```
√ https://sis-connecticut.csnet.uccs.edu/level1/review.txt
the user can retrieve the file review.txt using HTTP-GET
x https://sis-connecticut.csnet.uccs.edu/level1/upload.html
the user cannot upload files using the HTTP-POST
beta-sis-nissc access information from sis-connecticut.csnet.uccs.edu
√ https://sis-connecticut.csnet.uccs.edu/level1/review.txt
√ https://sis-connecticut.csnet.uccs.edu/level1/upload.html
```

The user beta-sis-nissc has read and write permissions, so he can succesfully retreive and upload files.

Test2 Objective: test if the user can retrieve files from multiple agencies. Using the role access defined by the organization in accordance to its organizational structure. User beta-sis-connecticut tries to access information from two agencies sis-nissc.csnet.uccs.edu and sis-canada.csnet.uccs.edu. betasis-connecticut has been given level2 directory access at sis-nissc.csnet.uccs.edu and level3 directory access at sis-canada.csnet.uccs.edu.

√https://sis-nissc.csnet.uccs.edu/level2/review.txt
× https://sis-canada.csnet.uccs.edu/level2/review.txt
√ https://sis-canada.csnet.uccs.edu/level3/review.txt

Test3 Objective: test if the user can retrieve files from his/her agency using the role access defined by his/her organization in accordance to its organizational structure. User epsilon-sis-newjersey tries to access information from his organization sis-newjersey.csnet.uccs.edu

√https://sis-newjersey.csnet.uccs.edu/level4/review.txt

NOTE  $\sqrt{\text{successful access} \times \text{denied/forbidden access}}$